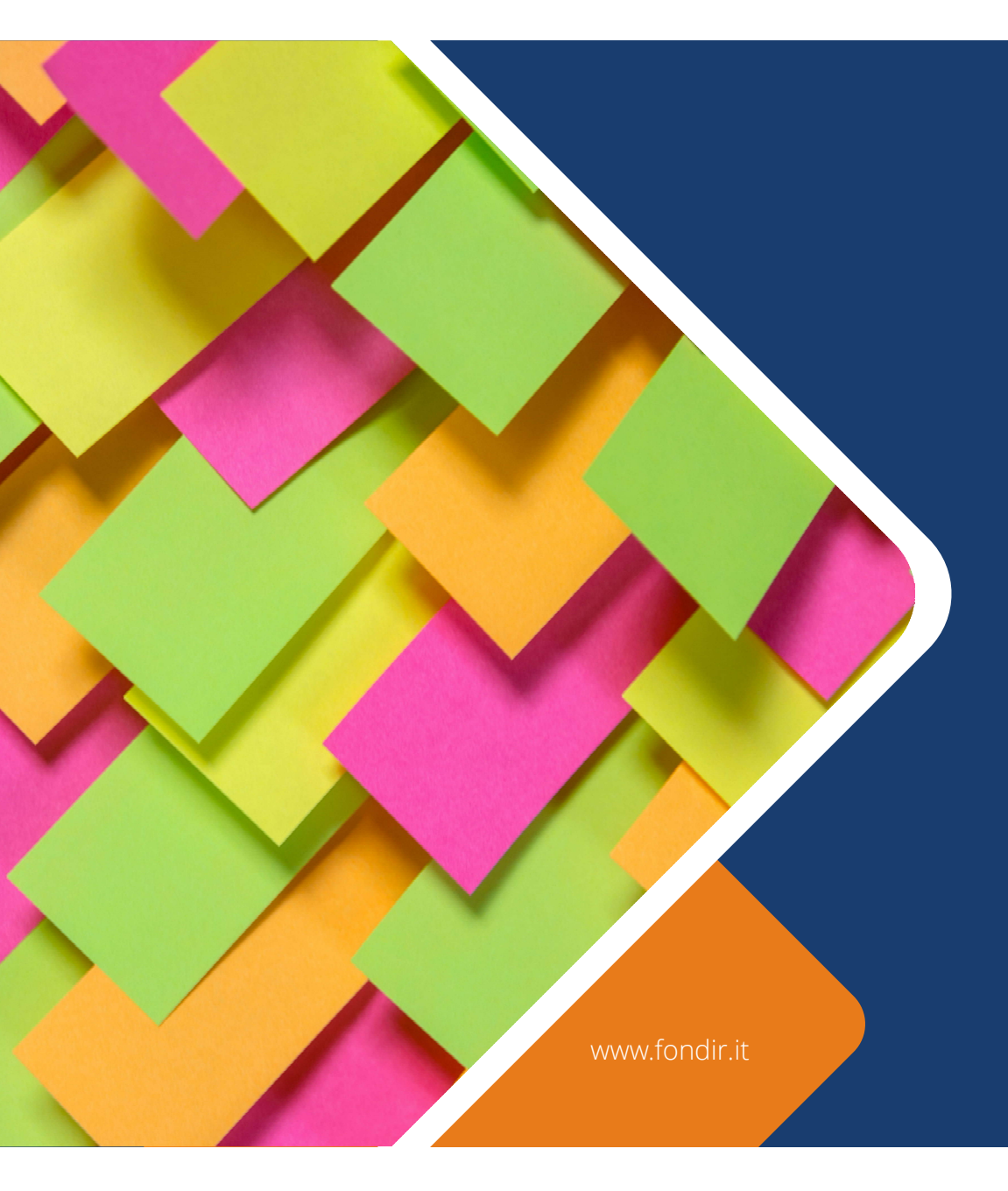

## La gestione dei Piani Formativi:

Avvisi 1 / 2021 e 2 / 2021

### FONDIR semplifica l'operatività piattaforma Unicafondir2.0

- Gestione delle attività esclusivamente on-line
- Aggiornamenti in autonomia della piattaforma
- Invio notifiche automatiche a conferma delle procedure effettuate
- Verifiche in itinere a distanza

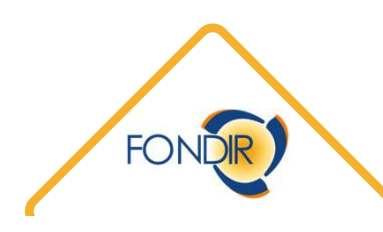

## Verifiche preliminari

- regolarità del DURC (Documento Unico di Regolarità Contributiva) che dovrà risultare in corso di validità dopo l'ammissione a finanziamento
- disponibilità ad avviare le attività formative entro 30 giorni di calendario dalla data di pubblicazione delle graduatorie sul sito FONDIR
- individuazione di un proprio referente operativo per il Piano, persona destinataria di tutte le comunicazioni da e verso FONDIR

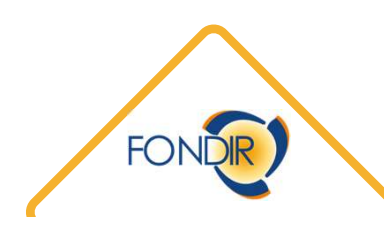

#### Avvio attività formative comunicato on-line

Il Piano formativo è presentato formalmente a seguito del caricamento on-line della documentazione prevista, solo al termine della procedura viene abilitato l'accesso al monitoraggio dei progetti.

Con un preavviso di almeno 7 giorni di calendario, dovranno essere inseriti sull'apposita sezione "Progetti":

- <u>calendario didattico provvisorio</u>, contenente l'indirizzo della sede didattica e/o le credenziali di accesso alla piattaforma utilizzata (in caso di FaD), le date e gli orari puntuali delle lezioni;
- <u>elenco dei destinatari</u> delle azioni formative, richiamando i nominative dall'anagrafica aziendale.

## Inserire data avvio e fine progetto nel rispetto del periodo di validità del Piano

|                                               | Ira Rendicontazione          |                     |
|-----------------------------------------------|------------------------------|---------------------|
|                                               |                              | * Campi obbligatori |
| ati Generali                                  |                              |                     |
| Protocollo Avviso                             | Settore                      |                     |
| 0001079_A/2021                                | Creditizio-finanziario       |                     |
| Titolo                                        | Tipologia                    |                     |
| Blockchain, criptovalute e sicurezza dei dati | Piani aziendali              |                     |
| Denominazione Soggetto Presentatore           | Data Avvio Piano             |                     |
| Test spa                                      | 02/07/2021                   |                     |
| Partecipanti Previsti                         | Partecipanti formati         |                     |
| 3                                             | 0                            |                     |
| Monte Ore Previsto                            | Monte Ore Erogate            |                     |
| 52                                            |                              |                     |
| CUP                                           | Data Fine Attività Formative |                     |
|                                               | 16/09/2021                   | Ö                   |
|                                               | Data di Pagamento            |                     |

#### Aggiornamento in autonomia dei dati del Referente aziendale per il Piano

| Nome *                     |                              |
|----------------------------|------------------------------|
| Greta                      |                              |
| Sono rimssti 45 carstteri  |                              |
| Cognome *                  |                              |
| Giangolini                 |                              |
| Sono rimissti 40 caratteri |                              |
| Telefono *                 |                              |
| 06 68300544                |                              |
| Sono rimesti 39 caratteri  |                              |
| Cellulare                  |                              |
|                            |                              |
| Sono rimasti 49 caratteri  |                              |
| Email *                    |                              |
| gestionepiani@fondir.it    |                              |
| Sono rimssil 27 caratteri  |                              |
|                            | < Salva                      |
|                            |                              |
|                            |                              |
| < Indietro                 |                              |
|                            |                              |
| f) (m) (m) (m)             | COPYRIGHT © 2019-2020 FONDIR |
|                            |                              |

#### Selezionare il progetto da avviare tra quelli previsti sul Piano

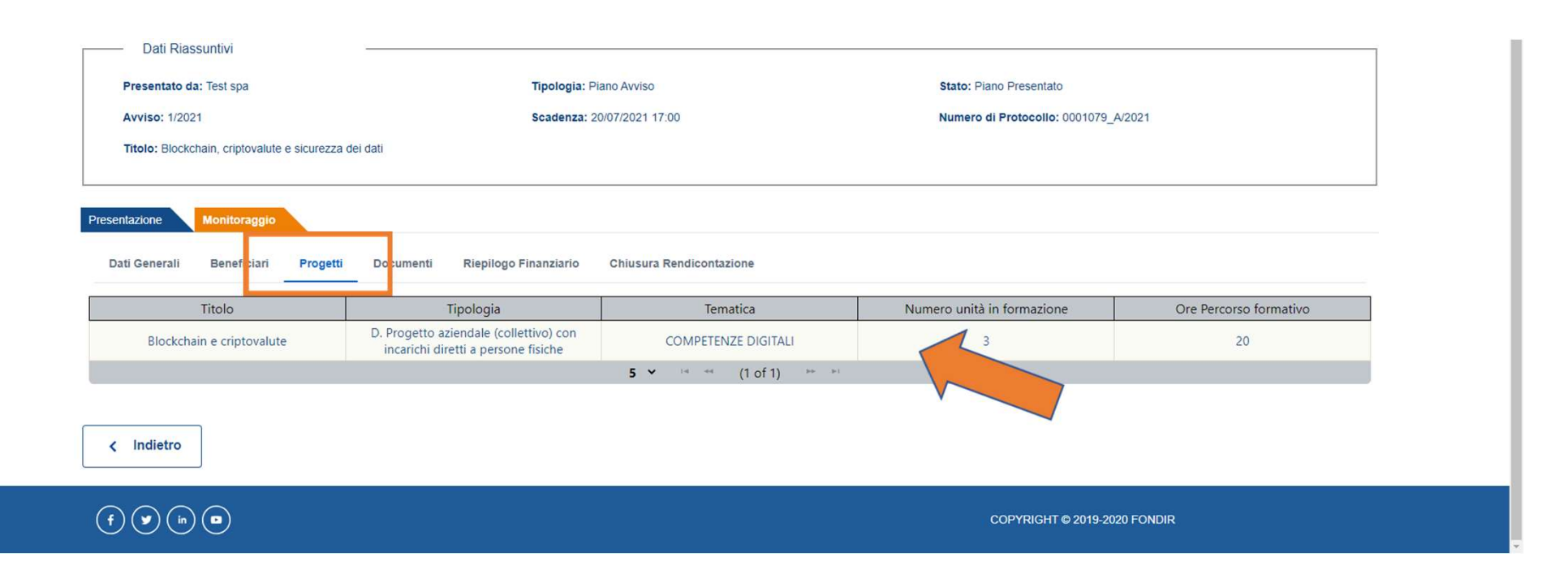

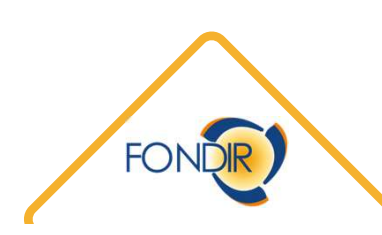

#### Compilazione guidata delle sezioni della piattaforma

|   | Date e Calendario                                                                                                    |                              |                              |            |  |  |
|---|----------------------------------------------------------------------------------------------------|------------------------------|------------------------------|------------|--|--|
|   | Sarà possibile inserire il calendario didattico solo dopo aver confermato le date avvio e fine progetto                             |                              |                              |            |  |  |
|   | Data Avvio Attività Formativa                                                                                                    | Data Fine Attività Formativa |                              |            |  |  |
|   |                                                                                                    |                              | 🗂 🗸 Con                      | ferma date |  |  |
|   |                                                                                                    |                              |                              |            |  |  |
|   | Partecipanti                                                                                                    |                              |                              | ^          |  |  |
|   | 🗼 👔 Prima di aggiungere un partecipante è necessario confermare la data di avvio dell'iniziativa e caricare il calendario didattico |                              |                              |            |  |  |
|   |                                                                                                    |                              |                              |            |  |  |
|   |                                                                                                    |                              |                              |            |  |  |
|   | Docenti                                                                                                    |                              |                              | ~          |  |  |
|   | Documenti progetto                                                                                                    |                              |                              | ~          |  |  |
|   | Verifiche in Itinere                                                                                                    |                              |                              | ~          |  |  |
|   |                                                                                                    |                              |                              |            |  |  |
| ſ | < Indietro                                                                                                    |                              |                              |            |  |  |
| ļ |                                                                                                    |                              |                              |            |  |  |
|   |                                                                                                    |                              | COPYRIGHT © 2019-2020 FONDIR |            |  |  |
|   |                                                                                                    |                              |                              |            |  |  |

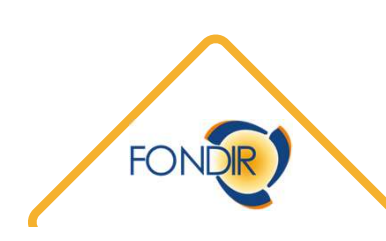

La data di avvio dovrà coincidere con la data della prima lezione indicata nel calendario didattico, la data di fine è ipotetica e potrà essere aggiornata al termine delle attività

| resentazione Monitoraggio                             |                                              |                              |                                 |                      |
|-------------------------------------------------------|----------------------------------------------|------------------------------|---------------------------------|----------------------|
| Informazioni generali                                 |                                              |                              |                                 |                      |
| Tematica Corso                                        |                                              |                              | Sede didattica                  |                      |
| Cyber security                                        |                                              |                              | Italia                          |                      |
| Partecipanti Previsti                                 | Partecipanti Associati                       |                              |                                 |                      |
| 3                                                     | 1                                            |                              | م                               | Dettaglio formulario |
| Titolo                                                | Modulo                                       | Numero Edizioni              | Metodologia                     | Durata in ore        |
| Orient                                                | tamento                                      | 3                            | One-to-One                      | 4                    |
| La Blockchain e                                       | e la cyber security                          | 3                            | One-to-One                      | 12                   |
| Scenari futuri sulla                                  | sicurezza informatica                        | 1                            | Aula di gruppo (interaziendale) | 4                    |
| Dat e io<br>Sarà e i celendario didettico solo dopo e | ver confermato le date avvio e fine progetto |                              |                                 |                      |
| Data Avvio Attività Formativa                         |                                              | Data Fine Attività Formativa |                                 |                      |
|                                                       |                                              |                              | Ö                               | Conferma date        |
| Partecipanti                                          |                                              |                              | ţ                               | ~                    |
| Ore Effettive di Presenza, Costo per Dirige           | ente e Spese                                 |                              |                                 | ~                    |
| CV Docente                                            |                                              |                              |                                 | ~                    |

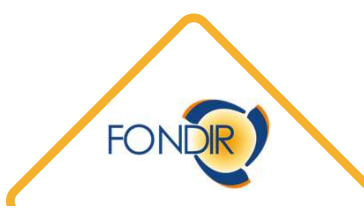

#### Il calendario provvisorio potrà essere successivamente aggiornato on line con un preavviso minimo di 3 giorni

|                                                                                                    |                                                                                                    |                                           |                                           | Sede didattica                  |             |                 |   |  |
|----------------------------------------------------------------------------------------------------|----------------------------------------------------------------------------------------------------|-------------------------------------------|-------------------------------------------|---------------------------------|-------------|-----------------|---|--|
| Cyber security                                                                                                    |                                                                                                    |                                           |                                           | Italia                          |             |                 |   |  |
| Partecipanti Previsti                                                                                                    | Partecipanti Associa                                                                                                    | ati                                       |                                           |                                 |             |                 |   |  |
| 3                                                                                                    | 1                                                                                                    |                                           |                                           |                                 | Q Dettaglio | formulario      |   |  |
|                                                                                                    | itolo Modulo                                                                                                    |                                           | Numero Edizioni                           | Metodologia                     |             | Durata in ore   |   |  |
| с                                                                                                    | Drientamento                                                                                                    |                                           | 3                                         | One-to-One                      |             | 4               |   |  |
| La Blockch                                                                                                    | nain e la cyber security                                                                                                    |                                           | 3                                         | One-to-One                      |             | 12              |   |  |
| Scenari futuri s                                                                                                    | sulla sicurezza informatica                                                                                                    |                                           | 1                                         | Aula di gruppo (interaziendale) |             | 4               |   |  |
| ate e Calendario                                                                                                    |                                                                                                    |                                           |                                           |                                 |             |                 |   |  |
| Date e Calendario<br>Sarà possibile inserire il calendario didattico solo d                                                                                                    | lopo aver confermato le date avvio e fine progetto                                                                                                    |                                           | ata Fine Attività Formativa               |                                 |             |                 |   |  |
| Date e Calendario<br>Sarà possible insenire il calendario didattico solo d<br>Data Avvio Attività Formativa<br>28/07/2021                                                                                    | iopo aver confermato le date avvio e fine progetto                                                                                                    |                                           | ata Fine Attività Formativa<br>02/07/2022 |                                 |             | ∕ Conferma date |   |  |
| Date e Calendario<br>Sará possible inserire il calendario didattico solo d<br>Data Avvio Attività Formativa<br>28/07/2021<br>:alendario Didattico                                                            | topo aver confermato le date avvio e fine progetto                                                                                                    |                                           | ata Fine Attività Formativa<br>02/07/2022 |                                 | •           | ✓ Conferma date |   |  |
| Date e Calendario Sarà possible inserire il calendario didattico solo d Data Avvio Attività Formativa 28/07/2021 2alendario Didattico 'iniziativa si considererà avviata solo quando il cale                 | topo aver confermato le date avvio e fine progetto<br>Iendario didettico sarà caricato a sistema e si procederà                                                                                                    | al salvataggio                            | ata Fine Attività Formativa<br>02/07/2022 |                                 | •           | ✓ Conferma date |   |  |
| Date e Calendario Sará possible inserire il calendario didattico solo d Data Avvio Attività Formativa 28/07/2021 2alendario Didattico Intitativa si considereră avvieta solo quando il cale Scarica Template | topo aver confermato le date avvio e fine progetto<br>endario didattico sarà cancato a sistema e si procederà i<br>Scegli file Nessun file selezionato<br>Le ipologie di file accettate sono: rt, ort, jag, doc, xi     | al salvataggio                            | ata Fine Attività Formativa<br>02/07/2022 |                                 |             | ✓ Conferma date |   |  |
| Date e Calendario<br>Sarà possible inserire il calendario didattico solo d<br>Data Avvio Attività Formativa<br>28/07/2021<br>Zalendario Didattico<br>: intrativa si considereri avviata solo quando il cali  | topo aver confermato le date avvio e fine progetto<br>lendario didattico sarà cancato a sistema e si procederà i<br>Scegli file Nessun file selezionato<br>Le ippologie di file accettate sono: rtf, ost, jog, docx, si | al səhvətəqqio<br>təx, pdf, p7m, xls, zip | ata Fine Attività Formativa<br>02/07/2022 |                                 |             | ✓ Conferma date | 1 |  |

#### A procedura effettuata viene inviata una ricevuta automatica all'indirizzo e-mail del referente aziendale

| Titolo Modulo                                                                                                    | Numero Edizioni             | M                | etodologia           | Durata in ore   |
|----------------------------------------------------------------------------------------------------|-----------------------------|------------------|----------------------|-----------------|
| Orientamento                                                                                                    | 3                           | o                | ne-to-One            | 4               |
| La Blockchain e la cyber security                                                                                                   | 3                           | o                | ne-to-One            | 12              |
| Scenari futuri sulla sicurezza informatica                                                                                          | 1                           | Aula di gru      | ppo (interaziendale) | 4               |
|                                                                                                    |                             |                  |                      |                 |
| Date e Calendario                                                                                                    |                             |                  |                      |                 |
| Sarà possibile inserire il calendario didattico solo dopo aver confermato le date avvio e fine progetto                             |                             |                  |                      |                 |
| Data Avvio Attività Formativa                                                                                                    | Data Fine Attività Forr     | mativa           |                      |                 |
| 28/07/2021                                                                                                    | 02/07/2022                  |                  | <b>=</b>             | 🗸 Conferma date |
| Calendario Didattico<br>L'iniziativa si considerará avviata solo quando il calendario didattico sarà caricato a sistema e si procec | ierà al salvataggio         |                  |                      |                 |
| Scegli file Nessun file seleziona                                                                                                   | to                          |                  |                      |                 |
| Le tipologie di file accettate sono: rtf, odt, jpg, doc                                                                             | x, xlsx, pdf, p7m, xls, zip |                  |                      |                 |
| Noma Eila                                                                                                    |                             | Data caricamento | Calendario Didattico | Elimina         |
| Nome the                                                                                                    |                             | Data cancamento  | Calendario Didattico | Linning         |
| FORMAT_STANDARD_CALENDARIO_DIDATT                                                                                                   |                             | 21/07/2021 10:33 | 🛨 Download           | x               |
|                                                                                                    |                             |                  |                      |                 |
|                                                                                                    |                             |                  |                      | 🗸 Salva         |
|                                                                                                    |                             |                  |                      |                 |

## Il caricamento del calendario didattico sblocca la sezione "Partecipanti", è possibile scegliere i nominativi sulla base dell'anagrafica già caricata a livello di Impresa

|                                                                                             | Aggiungi Partecipante                          |                               |                  |               |
|---------------------------------------------------------------------------------------------|------------------------------------------------|-------------------------------|------------------|---------------|
| Sarà possitile inserve il calendario dicattico solo dopo a<br>Data Avvio Attività Formativa | Selezionare l'azienda del partecipante da aggi | ungere:                       |                  |               |
| 28/07/2021                                                                                  | Test spa                                       |                               |                  | Conferma date |
|                                                                                             | Test spa                                       |                               |                  |               |
| 💆 Scarica Template                                                                          | Arancione                                      | Mario<br>5 🕶 🕫 🕫 (1 of 1) 🛤 🕬 | MRARCN80A01H501H |               |
|                                                                                             |                                                | Annulla Aggiungi              |                  |               |
|                                                                                             |                                                | Data caricamento              |                  |               |
|                                                                                             |                                                |                               | 👲 Download       |               |
|                                                                                             |                                                |                               | 1                | 🗸 Salva       |
|                                                                                             |                                                |                               |                  |               |

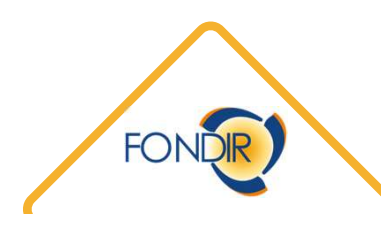

## La successiva sostituzione è ammessa purché il dirigente subentrante effettui almeno il 70% del percorso formativo previsto.

| nen province macine in carendario anditto 3010 duj                            | er den eensenste ie dele ervie enne progete.                                   |        |                        |                            |           |         |
|-------------------------------------------------------------------------------|--------------------------------------------------------------------------------|--------|------------------------|----------------------------|-----------|---------|
| Jata Avvio Attività Formativa                                                 |                                                                                | Data F | ine Attività Formativa |                            |           |         |
| 28/07/2021                                                                    |                                                                                | 02/07  | 7/2022                 | Ö                          | 🗸 Confern | na date |
| alendario Didattico<br>iniziativa si considererà avviata solo quando il calei | idario didattico sarà caricato a sistema e si procederà al salvataggio         |        |                        |                            |           |         |
| 👲 Scarica Template                                                            | Scegli file Nessun file selezionato                                            |        |                        |                            |           |         |
|                                                                               | Le tipologie di file accettate sono: rtf, odt, jpg, docx, xlsx, pdf, p7m, xls, | zip    |                        |                            |           |         |
|                                                                               |                                                                                |        |                        |                            |           |         |
|                                                                               | Nome File                                                                      |        | Data caricamento       | Calendario Didattico       |           | Elimina |
| FORMA                                                                         | T_STANDARD_CALENDARIO_DIDATTICO.xlsx                                           |        | 21/07/2021 10:33       | 👲 Download                 |           | x       |
|                                                                               |                                                                                |        |                        |                            | 🗸 Sal     | Iva     |
| Partecipanti                                                                  |                                                                                |        |                        |                            |           |         |
| Nome                                                                          | Cognome                                                                        |        | Codice Fiscale         | Denominazione Beneficiario | Dettaglio | Elimina |
| Arancione                                                                     | Mario                                                                          |        | MRARCN80A01H501H       | Test spa                   | ٩         | x       |
|                                                                               |                                                                                |        |                        |                            |           |         |

È possibile presentare on-line richiesta di sostituzione/inserimento di un docente, ammessa esclusivamente se garantiti i requisiti dei docenti dichiarati in fase di presentazione del Piano

| CV Docente<br>Lista CV Docenti                                                                                   |                          |                  |               |            |
|----------------------------------------------------------------------------------------------------|--------------------------|------------------|---------------|------------|
| Lista CV Docenti                                                                                                 |                          |                  |               |            |
|                                                                                                    |                          |                  |               |            |
| Nome Cognome                                                                                                    | Nome del File            | Data Caricamento | Tipologia     |            |
| Maria Bianchi                                                                                                    | CV_DI_MARIA_BIANCHI.docx | 11/05/2021 11:36 | Presentazione | 👲 Download |
| Nome                                                                                                    |                          | Cognome          |               |            |
|                                                                                                    |                          |                  |               |            |
| Selezionare un file                                                                                              |                          |                  |               |            |
| Scegli file Nessun file selezionato<br>Le tipologie di file accettate sono: rtf, odt, jpg, docx, xlsx, pdf, p7m, | xis, zip                 |                  | +             | Aggiungi   |
|                                                                                                    |                          |                  |               |            |
| Documenti progetto                                                                                               |                          |                  |               |            |
|                                                                                                    |                          |                  |               |            |
| < Indietro                                                                                                    |                          |                  |               |            |
|                                                                                                    |                          |                  |               | 57         |

# Al caricamento di una richiesta viene inviata una ricevuta automatica all'indirizzo e-mail del referente aziendale

| CV Docente                                                     |          | ×                                                                     | Í |          |
|----------------------------------------------------------------|----------|-----------------------------------------------------------------------|---|----------|
| Documenti progetto                                             |          | ^                                                                     |   |          |
| Genera e carica Documento Sostituzione Docente                 | & Genera | ♠ Carica                                                              |   |          |
| Genera e carica Documento Richiesta variazione in FaD sincrona |          |                                                                       |   |          |
|                                                                | 👲 Genera | <u> </u> Carica                                                       |   |          |
| Documenti Rendicontazione                                      |          |                                                                       |   |          |
| Carica Registro Presenze per attività individuali              |          | Carica     Carica     Caricare il documento al termine delle attività | - |          |
| Carica Questionario di Gradimento                              |          |                                                                       |   |          |
|                                                                |          | Carica     Caricare il documento al termine delle attività            |   |          |
| Carica Questionario Coaching                                   |          |                                                                       |   | $\wedge$ |
|                                                                |          | <u>★</u> Carica                                                       |   | FONDR    |

#### È possibile presentare on-line richiesta di variazione modalità in FAD sincrona, ammessa esclusivamente se garantiti i requisiti previsti per il tracciamento delle attività

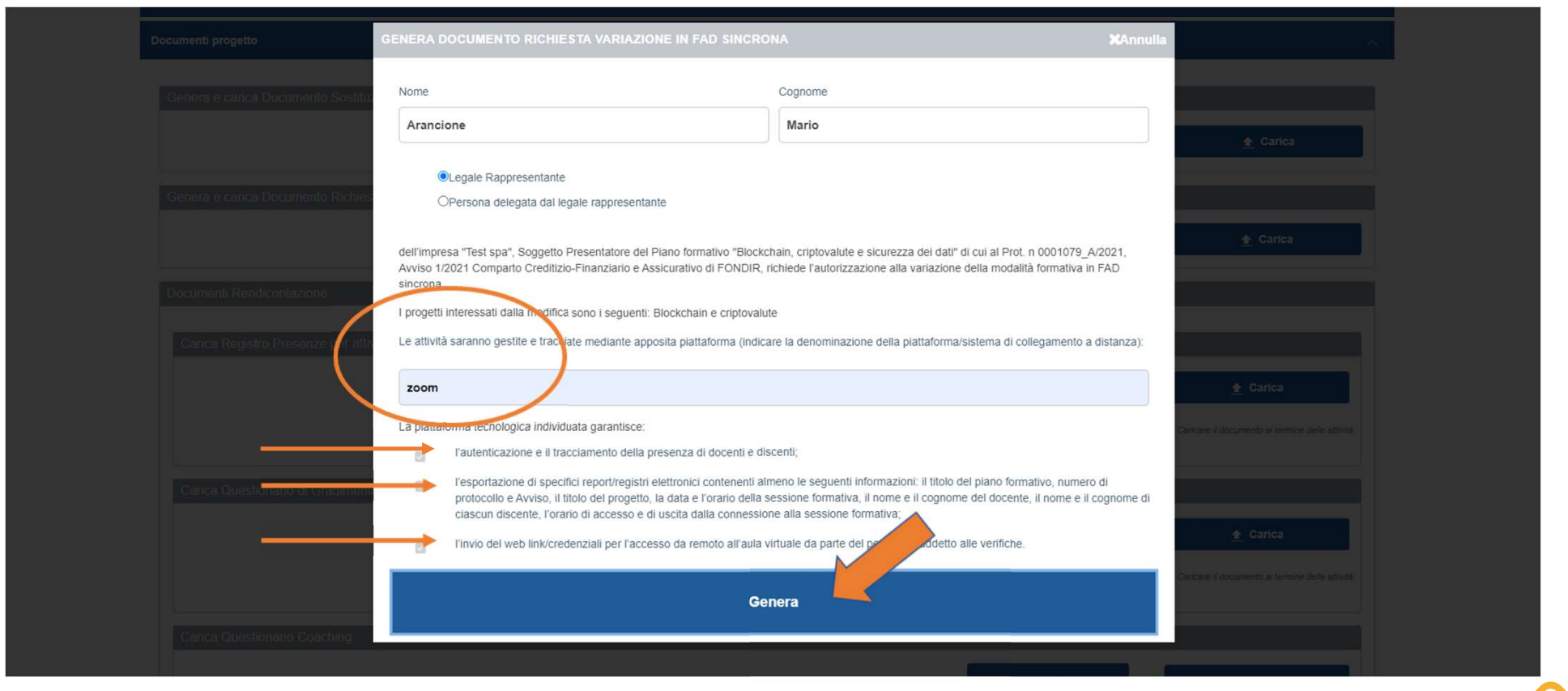

## A seguito di verifica positiva della richiesta di variazione in FAD sincrona il Fondo invia una notifica automatica di approvazione

| umenti progetto                                               |                            |                            |                                |                     |
|---------------------------------------------------------------|----------------------------|----------------------------|--------------------------------|---------------------|
|                                                               |                            |                            |                                |                     |
| Genera e carica Documento Sostituzione Docente                |                            |                            |                                |                     |
|                                                               |                            | 🛓 Gen                      | era 🏦 Cario                    | a                   |
| enera e carica Documento Richiesta variazione in FaD sincrona |                            |                            |                                |                     |
| Nome                                                          | Descrizione                | Data                       |                                | Elimina             |
| Richiesta_Variazione_FAD_Sincrona_signed.pdf                  | Variazione in FAD sincrona | 21/07/2021 14:45           | 👲 Download                     | х                   |
|                                                               | Mail Noti                  | fjra 👱 cen                 | era 🛉 Caric                    | a                   |
|                                                               | Ultimo invio emai di       | notifica: 21/07/2021 14:46 | )                              |                     |
| ocumenti Rendicontazione                                      |                            |                            |                                |                     |
| Carica Registro Presenze per attività individuali             |                            |                            |                                |                     |
|                                                               | <u>●</u> Scarica Terr      | plate                      | 🛧 Carica                       |                     |
|                                                               |                            |                            | * Caricare II documento al ten | nine delle attività |
|                                                               |                            |                            |                                |                     |

#### Termine attività del Piano

È possibile prorogare/anticipare in autonomia tali termini aggiornando la Piattaforma di monitoraggio, <u>prima della data di fine Piano prevista</u>.

Il periodo massimo di proroga concesso è impostato on-line come da Avviso, non potrà essere superato.

A procedura effettuata viene inviata una ricevuta automatica all'indirizzo e-mail del referente aziendale.

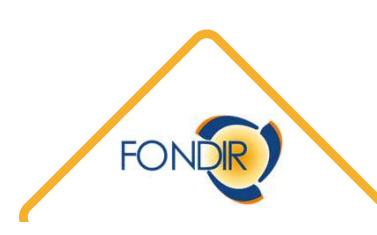

## Verifiche in itinere

Le attività di controllo servono a verificare lo stato di realizzazione dell'attività formativa e il suo regolare svolgimento (in itinere).

Sono oggetto di controllo in itinere:

- 1. l'effettivo svolgimento del corso formativo e la presenza dei partecipanti previsti;
- 2. la corretta tenuta del registro delle presenze;
- 3. la corretta implementazione dei dati sulla piattaforma.

La verifica può essere svolta:

- a campione, da parte di Società esterne/collaboratori incaricati dal Fondo;
- tramite l'APP "Fondir Controlli a distanza", attraverso la quale un referente per l'azienda fornisce, in tempo reale, le informazioni richieste dal Fondo. (L'APP è disponibile per il download sugli store Apple e Google Play.)

### Illustrazione di come si svolge la verifica tramite APP: dal token alla firma

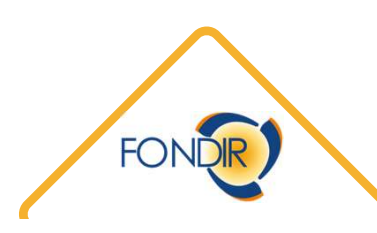

### Accesso all'APP Fondir

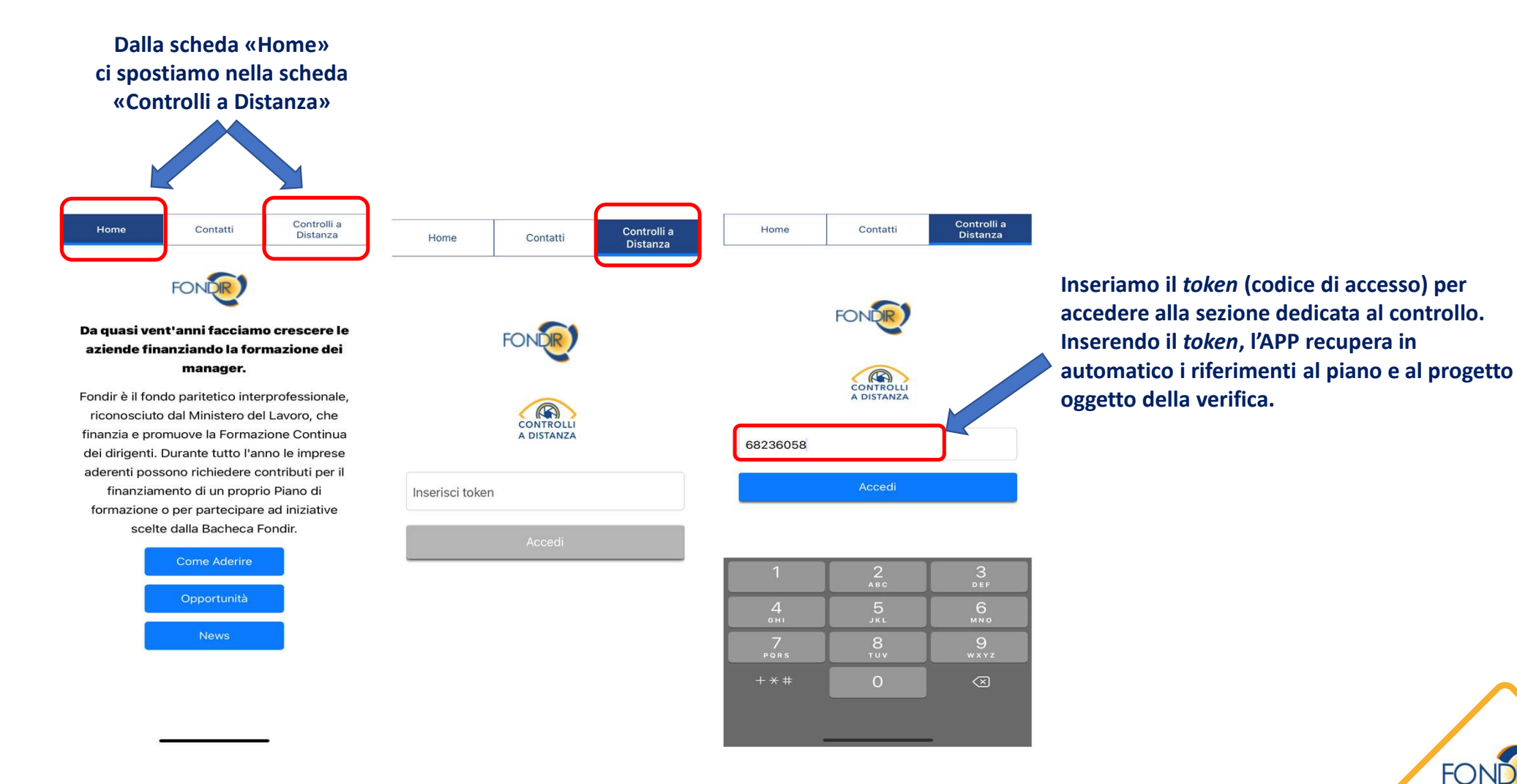

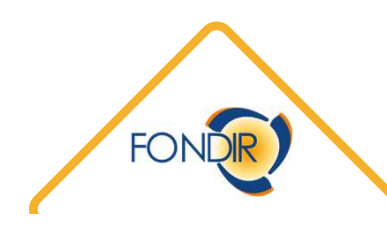

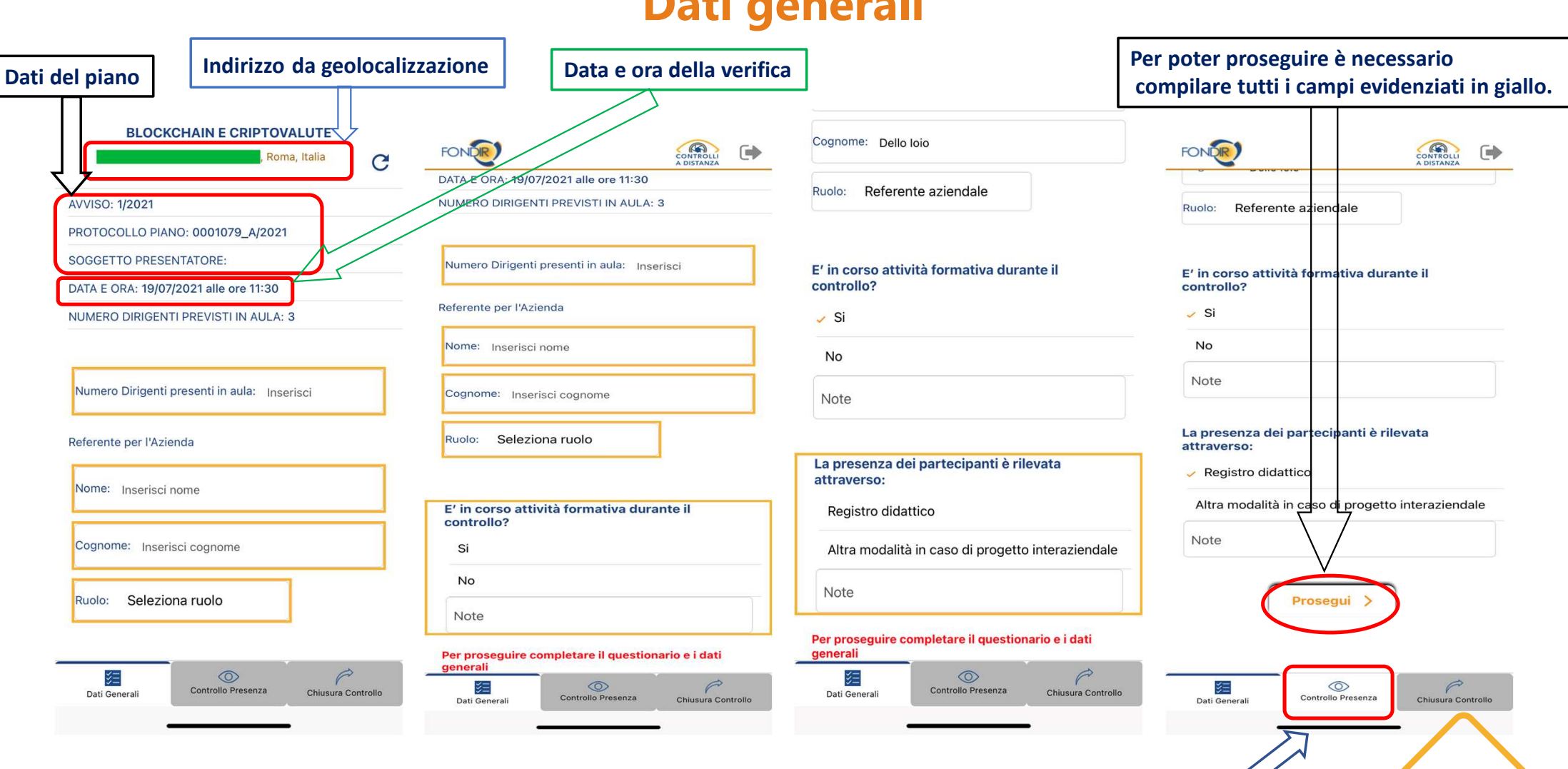

## Dati generali

Completata la compilazione della scheda, sarà disponibile la sezione «Controllo 🗸 **Presenze**»

#### Partecipanti – Registro Stiamo compilando la prima scheda

|                                                                           | FONDE                                                      |                                                 |             |
|---------------------------------------------------------------------------|------------------------------------------------------------|-------------------------------------------------|-------------|
|                                                                           | Partecipanti<br>Registro                                   | Corso                                           | Docenti     |
| Quest'icona<br>permette di<br>scattare una foto da<br>allegare al verbale | Il registro didatt<br>Piano e al Fondo<br>Si<br>No<br>Note | ico contiene i rife<br>?<br>cati nel registro o | orimenti al |
|                                                                           | ai partecipanti p                                          | revisti?                                        |             |

| Si                                |                                      |          |
|-----------------------------------|--------------------------------------|----------|
| No                                |                                      |          |
| Note                              |                                      |          |
|                                   |                                      |          |
|                                   |                                      |          |
| Il registro did<br>firmato dai pa | attico è stato corre<br>artecipanti? | ttamente |

| FONDE                                                                  |                                              |                                 |
|------------------------------------------------------------------------|----------------------------------------------|---------------------------------|
| Partecipanti<br>Registro                                               | Corso                                        | Docenti                         |
| Il registro dida<br>firmato dai par                                    | ttico è stato corret<br>tecipanti?           | tamente                         |
| Si                                                                     |                                              |                                 |
| No                                                                     |                                              |                                 |
| Note                                                                   |                                              |                                 |
| Si                                                                     |                                              |                                 |
| No                                                                     |                                              |                                 |
| No<br>Note                                                             |                                              |                                 |
| No<br>Note<br>Dai registri si e<br>ingresso e di u<br>frequenza?<br>Si | evincono chiaramen<br>scita degli allievi e, | nte l'orario di<br>Jo le ore di |

Controllo Presenza

Chiusura Controllo

Note

| artecipanti<br>Registro | Corso | Docenti |
|-------------------------|-------|---------|
| Si                      |       |         |
| No                      |       |         |
| Note                    |       |         |

| 1111111111111111 | ingresso e di uscita degli allievi e/o le ore di<br>frequenza? |
|------------------|----------------------------------------------------------------|
|                  | Si                                                             |
|                  | No                                                             |
|                  | Note                                                           |
|                  |                                                                |

| Si           |                       |                     |
|--------------|-----------------------|---------------------|
| No           |                       |                     |
| Note         |                       |                     |
|              | 1.1.1.1.1.1.1.1       |                     |
| r proseguire | completare il questio | nario e le relative |

Questa scritta sarà presente finché non verranno compilate tutte le schede in alto (Corso e Docenti)

#### **Corso** <u>Stiamo compilando la seconda scheda</u>

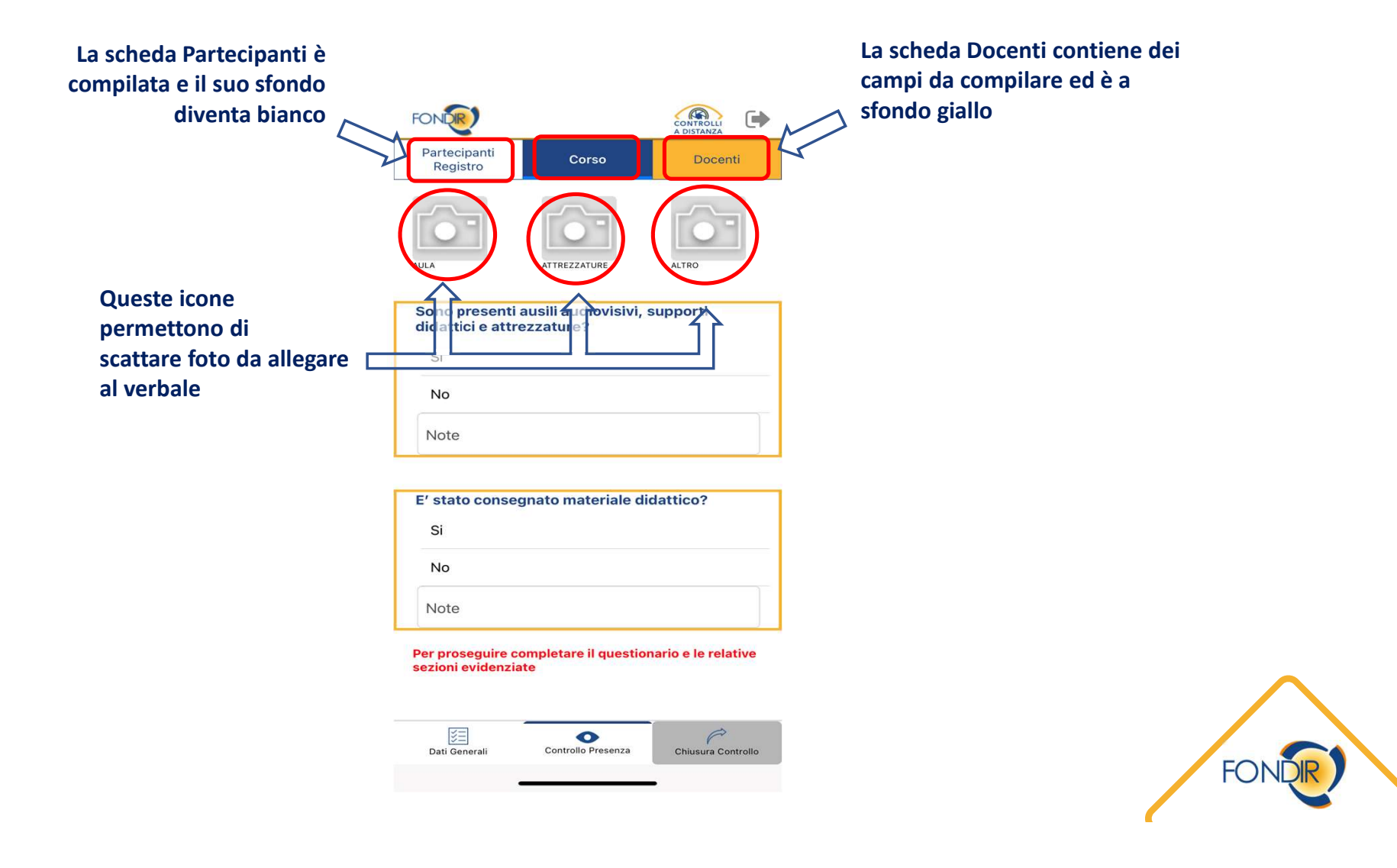

#### **Docenti** <u>Stiamo compilando la terza scheda</u>

|                          | FONDR                               |                                                         | FONDE                                                  |                    |                    | FONT                                                   |                    |                       | FONCE                           |                    | CONTROLLI<br>A DISTANZA                 |  |
|--------------------------|-------------------------------------|---------------------------------------------------------|--------------------------------------------------------|--------------------|--------------------|--------------------------------------------------------|--------------------|-----------------------|---------------------------------|--------------------|-----------------------------------------|--|
| Partecipanti<br>Registro | Partecipanti Corso Registro         | Docenti                                                 | Partecipanti<br>Registro                               | Corso              | Docenti            | Partecipanti<br>Registro                               | Corso              | Docenti               | Partecipanti<br>Registro        | Corso              | Docenti                                 |  |
|                          | $\widehat{}$                        |                                                         | E' presente il personale codocente?                    |                    |                    | E'/Sono presente/i la/e firma/e del/i codocente/<br>i? |                    |                       | ✓ No                            |                    |                                         |  |
|                          |                                     |                                                         |                                                        |                    |                    | Si                                                     |                    |                       | Note                            |                    |                                         |  |
| FOTO DOCENTE DOCUMENTO   |                                     | ITO<br>A                                                | No                                                     |                    |                    | No                                                     |                    | E/ procente il tutor? |                                 |                    |                                         |  |
|                          | E'/Sono presento/i11/i docente/i?   |                                                         | Nome Cognome                                           |                    |                    | Note                                                   |                    |                       | Si                              |                    |                                         |  |
| Quanta                   |                                     |                                                         |                                                        |                    |                    |                                                        |                    |                       | - No                            |                    |                                         |  |
| nermettor                | no di                               |                                                         | E'/Sono presente/i la/e firma/e del/i codocente/<br>i? |                    |                    | E' presente il tutor?                                  |                    |                       | Nome Cognome                    |                    |                                         |  |
| scattare fot             | scattare foto da                    |                                                         | Si                                                     |                    |                    | No                                                     |                    |                       |                                 |                    |                                         |  |
| allegare al ver          | bale                                | el/i docente/i?                                         | No                                                     |                    |                    | Nome Cognome                                           |                    |                       | E' presente la firma del tutor? |                    |                                         |  |
|                          | Si                                  | .,,                                                     | Note                                                   |                    |                    |                                                        | Si                 |                       |                                 |                    |                                         |  |
|                          | No                                  |                                                         | E/ procente il ti                                      | itor?              |                    | E' presente la firma del tutor?                        |                    |                       | Vo                              | Vo No              |                                         |  |
|                          | Note                                | Si                                                      |                                                        |                    | si                 |                                                        |                    | Note                  | Note                            |                    |                                         |  |
| L.                       |                                     |                                                         | No                                                     |                    |                    | No                                                     |                    |                       | C                               | Prosegui >         |                                         |  |
|                          | E' presente il personale codocente? |                                                         | Nome Cognome                                           |                    |                    | Note                                                   |                    |                       |                                 |                    |                                         |  |
|                          | Si                                  | Per proseguire completare il questionario e le relative |                                                        |                    |                    |                                                        |                    |                       |                                 |                    |                                         |  |
|                          | Dati Generali Controllo Presenza    | Chiusura Controllo                                      | Dati Generali                                          | Controllo Presenza | Chiusura Controllo | Dati Generali                                          | Controllo Presenza | Chiusura Controllo    | Dati Generali                   | Controllo Presenza | Chiusura Controllo                      |  |
|                          | -                                   | -                                                       |                                                        |                    | -                  | -                                                      |                    | -                     |                                 |                    | ~~~~~~~~~~~~~~~~~~~~~~~~~~~~~~~~~~~~~~~ |  |
|                          |                                     |                                                         |                                                        |                    |                    |                                                        |                    | Со                    | mpletata la                     | compilazio         | one,                                    |  |
|                          |                                     |                                                         |                                                        |                    |                    |                                                        |                    | sarà no               | ssibile and                     | are alla sch       | eda 🥖 🥟                                 |  |

sarà possibile andare alla scheda «Chiusura Controllo» FONCE

## **Chiusura controllo**

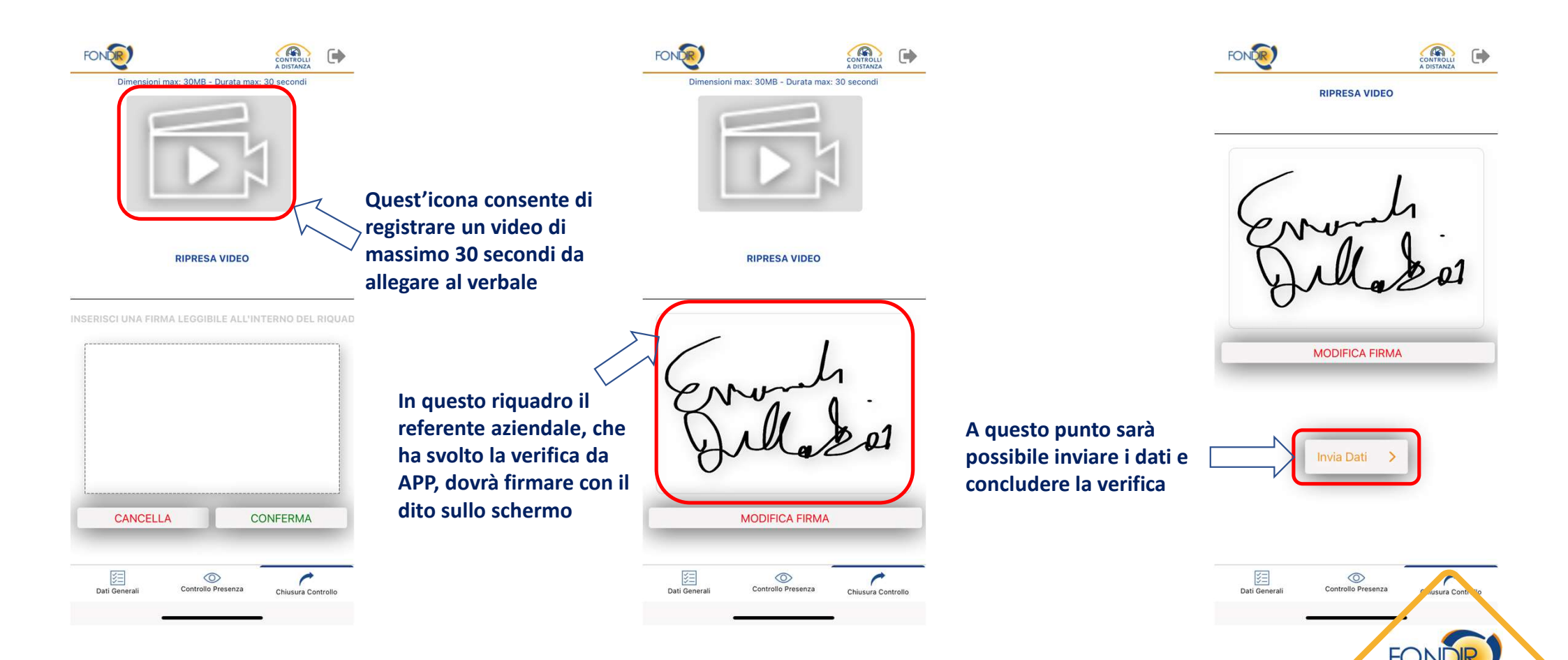

## Dove consultare gli esiti della verifica

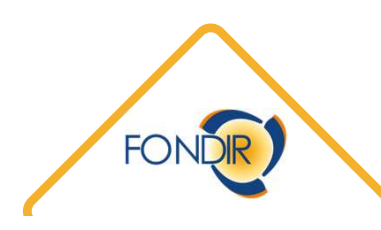

### Dove vedere l'esito della verifica

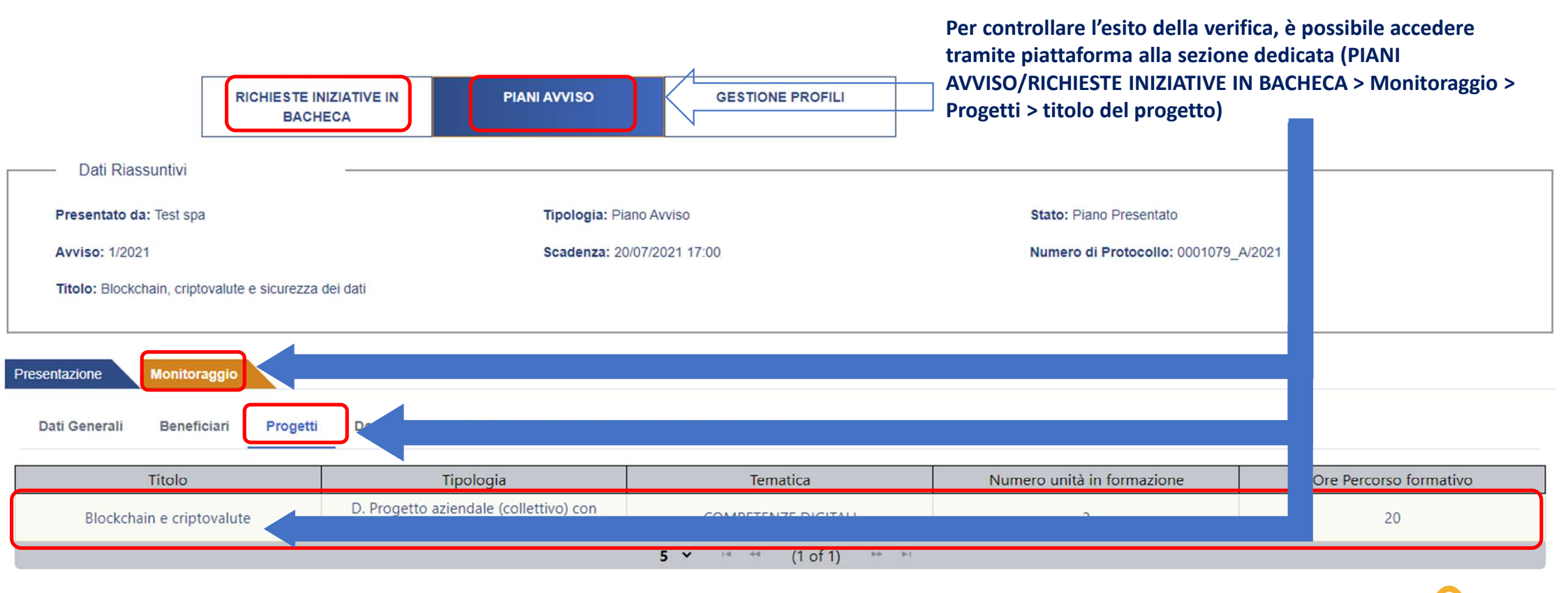

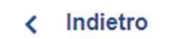

FONDE

#### Scorriamo verso il basso fino ad arrivare alla sezione Verifiche in Itinere

| R                                | ICHIESTE INIZIATIVE IN<br>BACHECA     | PIANI AVVISO          | GESTIONE PROFILI                                     |         |                         |                      |
|----------------------------------|---------------------------------------|-----------------------|------------------------------------------------------|---------|-------------------------|----------------------|
| Dati Riassuntivi                 |                                       |                       |                                                      |         |                         |                      |
| Presentato da: Test spa          |                                       | Tipologia: Pia        | no Avviso                                            | :       | Stato: Plano Presentato |                      |
| Avviso: 1/2021                   |                                       | Scadenza: 20          | 0/07/2021 17:00 Numero di Protocollo: 0001079_A/2021 |         |                         |                      |
| Titolo: Blockchain, criptovalute | e sicurezza dei dati                  |                       |                                                      |         |                         |                      |
| esentazione Monitoraggio         |                                       |                       |                                                      |         |                         |                      |
| nformazioni generali             |                                       |                       |                                                      |         |                         |                      |
| Tematica Corso                   |                                       |                       |                                                      |         | Sede didattica          |                      |
| Cyber security                   |                                       |                       |                                                      |         | Italia                  |                      |
| Partecipanti Previsti            | P                                     | artecipanti Associati |                                                      |         |                         |                      |
| 3                                |                                       | 2                     |                                                      |         | م                       | Dettaglio formulario |
|                                  | Titolo Modulo                         |                       | Numero Edizioni                                      |         | Metodologia             | Durata in ore        |
|                                  | Orientamento                          |                       | 3                                                    |         | One-to-One              | 4                    |
| La Blo                           | ckchain e la cyber security           |                       | 3                                                    |         | One-to-One              | 12                   |
| Scenari fu                       | turi sulla sicurezza informatic       | a                     | 1                                                    | Aula di | gruppo (interaziendale) | 4                    |
|                                  |                                       |                       |                                                      |         |                         |                      |
| Date e Calendario                | solo doco aver confermato le date av  | vio e fine progetto   |                                                      |         |                         |                      |
| Data Avvio Attività Formativa    | and any other services in the date of |                       | Data Fine Attività Formativa                         |         |                         |                      |
| Î.                               |                                       |                       |                                                      |         |                         |                      |

FONDE

| Date e Calendario                                                                                                    |          |                              |                      |  |  |
|----------------------------------------------------------------------------------------------------|----------|------------------------------|----------------------|--|--|
| Sarà possibile inserire il calendario didattico solo dopo aver confermato le date avvio e fine progetto                                                |          |                              |                      |  |  |
| Data Avvio Attività Formativa                                                                                                    |          | Data Fine Attività Formativa |                      |  |  |
| 16/07/2021                                                                                                    | <b>—</b> | 16/09/2021                   | Ö                    |  |  |
| Calendario Didattico<br>L' iniziativa si considererà avviata solo quando il calendario didattico sarà caricato a sistema e si procederà al salvataggio |          |                              |                      |  |  |
| Nome File                                                                                                    |          | Data caricamento             | Calendario Didattico |  |  |
| avviso_1_2021_29_01_2021.pdf                                                                                                    |          | 09/07/2021 10:40             | <b>Download</b>      |  |  |
|                                                                                                    |          |                              |                      |  |  |
| Partecipanti                                                                                                    |          |                              | ~                    |  |  |
| Ore Effettive di Presenza, Costo per Dirigente e Spese                                                                                                 |          |                              | ~                    |  |  |
| CV Docente                                                                                                    |          |                              | ~                    |  |  |
| Documenti progetto                                                                                                    |          |                              | ~                    |  |  |
| Verifiche in Itinere                                                                                                    |          |                              |                      |  |  |

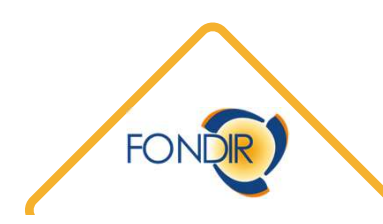

## Dove vedere gli allegati

| Date e Calendario                                                                                                    |                                                                                                    |                                                  |                           |
|----------------------------------------------------------------------------------------------------|----------------------------------------------------------------------------------------------------|--------------------------------------------------|---------------------------|
| Sarà possibile inserire il calendario didattico solo dopo aver confermato le date avvio e fine progetto                                               |                                                                                                    |                                                  |                           |
| Data Avvio Attività Formativa                                                                                                    | Data Fine Attività Formativa                                                                                                   |                                                  |                           |
| 16/07/2021                                                                                                    | 16/09/2021                                                                                                    | 8                                                |                           |
| Calendario Didattico<br>L'iniziativa si considererà avviata solo quando il calendario didattico sarà caricato a sistema e si procederà al salvataggio |                                                                                                    |                                                  |                           |
| Nome File                                                                                                    | Data caricamento                                                                                                    | Calendario Didattico                             |                           |
| avviso_1_2021_29_01_2021.pdf                                                                                                    | 09/07/2021 10:40                                                                                                    | Download                                         |                           |
| Partecipanti                                                                                                    |                                                                                                    | ~                                                |                           |
| Ore Effettive di Presenza, Costo per Dirigente e Spese                                                                                                |                                                                                                    | ~                                                |                           |
| CV Docente                                                                                                    |                                                                                                    | ~                                                | Cliccando sul tasto       |
| Documenti progetto                                                                                                    |                                                                                                    | ~                                                | «Allegati» sarà possibile |
| Verifiche in Itinere                                                                                                    |                                                                                                    | ~                                                | documentazione della      |
| l calendari didattici È stata inserita<br>Modalità Data e ora risultano caricati in di avvio atti<br>verifica Token verifica piattaforma? formative   | la data È stato inserito il Erano previste ore d<br>vità nominativo dei formazione precedenti<br>? partecipanti? data odierna? | i<br>alla<br>Dettaglio Elimina Modifica Allegati | verifica                  |
| da APP 68236058 19/07/2021 Si Si<br>11:30                                                                                                    | Si No                                                                                                    | Allegati                                         | FONDE                     |

## Gli allegati

| Dati Riassuntivi                                                                   |                            |                  |                                      |                    |
|------------------------------------------------------------------------------------|----------------------------|------------------|--------------------------------------|--------------------|
| Presentato da: Test spa                                                            | Tipologia: Piano Avviso    |                  | Stato: Piano Presentato              |                    |
| Avviso: 1/2021                                                                     | Scadenza: 20/07/2021 17:00 |                  | Numero di Protocollo: 0001079_A/2021 |                    |
| Titolo: Blockchain, criptovalute e sicurezza dei dati                              |                            |                  |                                      |                    |
|                                                                                    |                            |                  |                                      |                    |
| Presentazione Monitoraggio                                                         |                            |                  |                                      |                    |
| Alleoati Verifica in Itinere - Blockchain e criptovalute                           |                            |                  |                                      |                    |
|                                                                                    |                            |                  |                                      |                    |
| Tepo documento:                                                                    |                            |                  |                                      |                    |
| Seleziona                                                                          |                            |                  |                                      |                    |
| Breve descrizione                                                                  |                            |                  |                                      |                    |
|                                                                                    |                            |                  |                                      |                    |
|                                                                                    |                            |                  |                                      |                    |
| Scegli file Nessun file selezionato                                                |                            |                  |                                      | 🛨 Carica Documento |
| Le tipologie di file accettate sono: rtf, odt, jpg, docx, xlsx, pdf, p7m, xls, zip |                            |                  |                                      |                    |
| Genera Verbale                                                                     |                            |                  |                                      |                    |
|                                                                                    |                            |                  |                                      |                    |
| Tipo documento                                                                     | Breve descrizione          | Data caricamento | Scarica                              | Elimina            |
| Firma Verbale Verifica                                                             | Firma                      | 19/07/2021 11:38 | Download                             |                    |
|                                                                                    |                            |                  |                                      |                    |
|                                                                                    |                            |                  |                                      |                    |
|                                                                                    |                            |                  |                                      |                    |
|                                                                                    |                            |                  |                                      | FONDR              |
|                                                                                    |                            |                  |                                      |                    |
|                                                                                    |                            |                  |                                      | ſ                  |

### Documenti da inviare dopo la verifica

Entro qualche giorno dalla verifica, se del caso, bisognerà inviare alcuni documenti tramite e-mail:

- Registro d'aula integrale fino al giorno della verifica, se il corso è in presenza, oppure, in caso di FAD sincrona, i tracciati dei log.
- Liberatorie firmate dalle persone presenti nelle fotografie acquisite tramite APP.

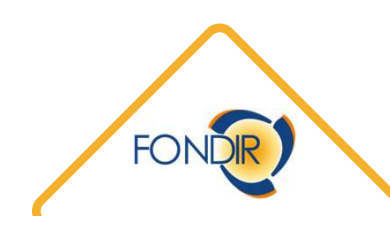